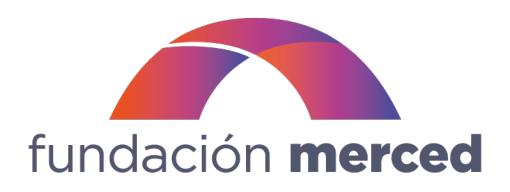

#### Guía de postulación a convocatorias

Antes de postular en alguna de las convocatorias de Fundación Merced, deberá llenar el Perfil de su organización.

## Paso 1. Perfil de la organización

1.Regístrese en plataforma

https://fundacionmerced.vform.io/

Asegúrese de que el enlace este escrito correctamente.

| ← → 0 S fundacionmerced.vform.ic | en e. 🖈 D i 🗞 :         |
|----------------------------------|-------------------------|
|                                  | fundación <b>merced</b> |
| fundación <b>merced</b>          | -) bida male            |
| SOMOS PUENTE QUE UNE             | ⊥ vejtose               |
| Convocatorias                    |                         |

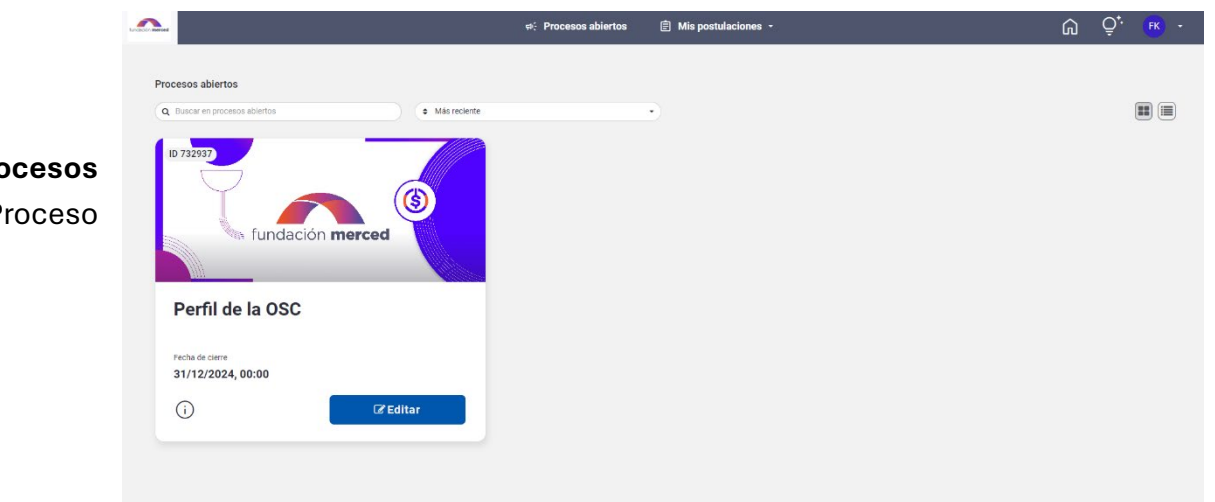

2. En la sección **Procesos abiertos**, ingrese al Proceso Perfil de la OSC.

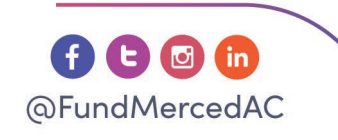

## www.fundacionmerced.org.mx

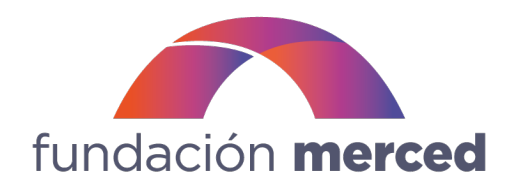

3. Ingrese la información solicitada en cada una de las secciones habilitadas.

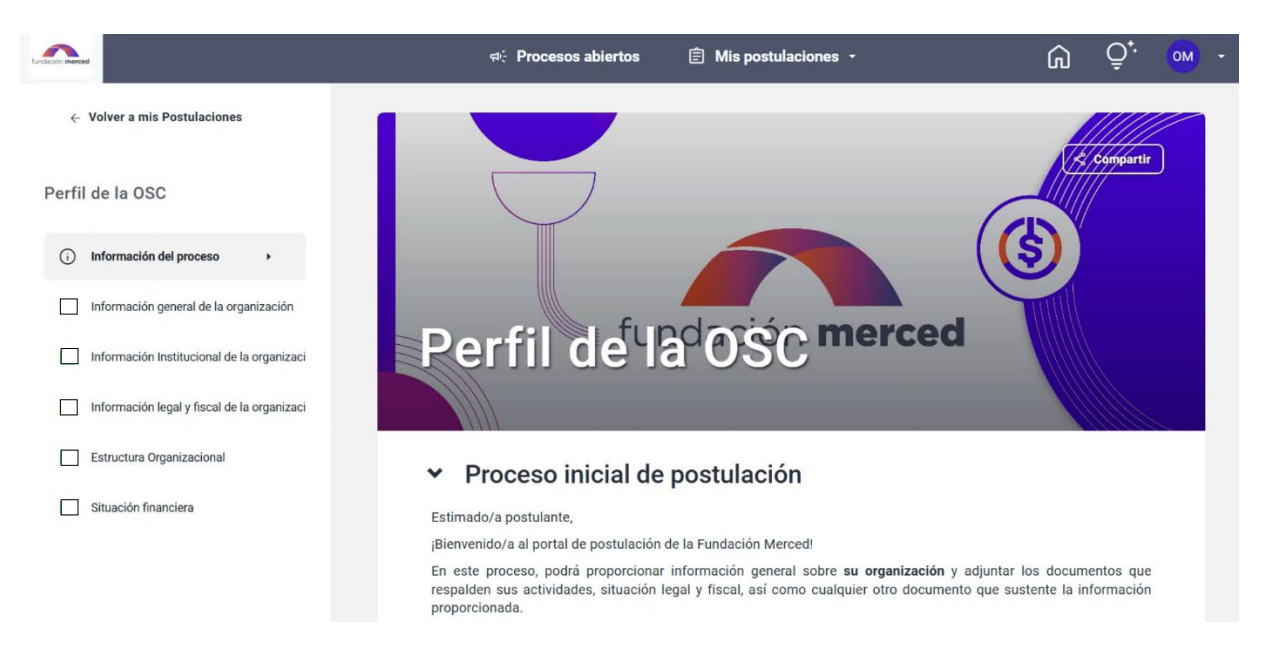

Deberá prestar especial atención a las preguntas que requieren actualizarse periódicamente, como la información financiera y algunos de los documentos solicitados:

### Documentos para actualizar

Los siguientes documentos deberán ser actualizados constantemente. Las fechas de emisión aceptadas dependerán de la fecha de publicación de la convocatoria en la que postule.

|                              | <b>Opinión de cumplimiento *</b><br>Presione el botón para subir el PDF de la Opinión de cumplimiento emitido por el SAT.<br>El documento, deberá tener una antigüedad no mayor a un mes respecto a la fecha en la que se presente la postulación y haber sido emitido en sentido POSITIVO               |
|------------------------------|----------------------------------------------------------------------------------------------------|
| Ejemplos de<br>documentos qu | Seleccione un archivo                                                                                                    |
| requieren<br>actualización   | ▲ connaios permutos. por.<br>▲ Tamaño máximo del archivo: 200 MBs                                                                                                    |
|                              | Comprobante de domicilio fiscal * Presione el botón para subir el comprobante de domicilio fiscal de la organización en formato PDF. Solo es admitiríos recibros de servicios adua, una teléfono fino y gas) con un máximo de dos meses de antigüedad respecto de la fecha de cierre de la convocatoria. |
|                              | El comprobante deberá estar a nombre de la organización y coincidir con la dirección de la Constancia de Situación fiscal.                                                                                                    |
|                              | ▲ Formatos permitidos: pdf. ▲ Tamaño másimo del archivo: 200 MBs                                                                                                    |
|                              |                                                                                                    |
|                              |                                                                                                    |
|                              | @FundMercedAC www.fundacionmerced.org.mx                                                                                                    |
|                              | Cedro 214 Col. Santa María La Ribera, CP 06400<br>Delegación Cuauhtémoc CDMX.                                                                                                    |

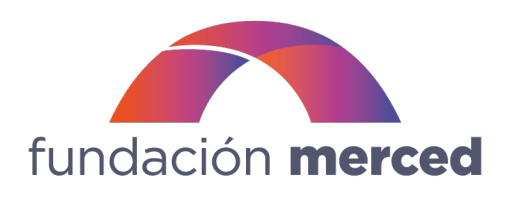

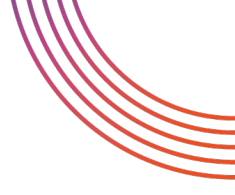

4. Conforme responda a cada una de las secciones habilitadas, la barra azul "En creación" se llenará. Al llegar al 100%, se tornará en color verde y podrá enviar su postulación.

| ()                                                                              | Información del proceso                                                                                                    | (i) Información del proceso                                                                                                    | () Información del proceso                                                                                                    |
|---------------------------------------------------------------------------------|----------------------------------------------------------------------------------------------------|----------------------------------------------------------------------------------------------------|----------------------------------------------------------------------------------------------------|
|                                                                                 | Información general de la organización                                                                                                    | Información general de la organización                                                                                                    | Información general de la organización                                                                                                    |
|                                                                                 | Información Institucional de la organización                                                                                                    | Información Institucional de la organización                                                                                                    | ✓ Información Institucional de la organiz →                                                                                                    |
|                                                                                 | Información legal y fiscal de la organización                                                                                                    | Información legal y fiscal de la organización                                                                                                    | Información legal y fiscal de la organización                                                                                                    |
|                                                                                 | Estructura Organizacional                                                                                                    | Estructura Organizacional                                                                                                    | Estructura Organizacional                                                                                                    |
|                                                                                 | Situación financiera                                                                                                    | Situación financiera                                                                                                    | Situación financiera                                                                                                    |
| ٦                                                                               | Revisar Postulación                                                                                                    | Co Revisar Postulación                                                                                                    |                                                                                                    |
|                                                                                 |                                                                                                    |                                                                                                    |                                                                                                    |
|                                                                                 |                                                                                                    |                                                                                                    |                                                                                                    |
|                                                                                 | En creación                                                                                                    | En creación                                                                                                    | En creación                                                                                                    |
|                                                                                 |                                                                                                    |                                                                                                    |                                                                                                    |
|                                                                                 |                                                                                                    |                                                                                                    |                                                                                                    |
|                                                                                 |                                                                                                    |                                                                                                    |                                                                                                    |
| 0                                                                               | -                                                                                                    |                                                                                                    |                                                                                                    |
| i                                                                               | -<br>Información del proceso                                                                                                    | <ul> <li>Información del proceso</li> </ul>                                                                                                    | <ul> <li>Información del proceso</li> </ul>                                                                                                    |
| (i)<br>•                                                                        | Información del proceso<br>Información general de la organización                                                                                                    | <ul> <li>Información del proceso</li> <li>Información general de la organización</li> </ul>                                                                                                    | <ul> <li>Información del proceso</li> <li>Información general de la organización</li> </ul>                                                                                                    |
| (i)<br>✓                                                                        | Información del proceso<br>Información general de la organización<br>Información Institucional de la organización                                                                                                    | <ul> <li>Información del proceso</li> <li>Información general de la organización</li> <li>Información Institucional de la organización</li> </ul>                                                                                                    | <ul> <li>Información del proceso</li> <li>Información general de la organización</li> <li>Información Institucional de la organización</li> </ul>                                                                                                    |
| ()<br>()<br>()<br>()<br>()<br>()<br>()<br>()<br>()<br>()<br>()<br>()<br>()<br>( | Información del proceso<br>Información general de la organización<br>Información Institucional de la organización                                                                                                    | <ul> <li>Información del proceso</li> <li>Información general de la organización</li> <li>Información Institucional de la organización</li> <li>Información legal y fiscal de la organización</li> </ul>                                                                                                    | <ul> <li>Información del proceso</li> <li>Información general de la organización</li> <li>Información Institucional de la organización</li> <li>Información legal y fiscal de la organización</li> </ul>                                                                                                 |
|                                                                                 | Información del proceso<br>Información general de la organización<br>Información Institucional de la organización<br>Información legal y fiscal de la organiz ><br>Estructura Organizacional                                                | <ul> <li>Información del proceso</li> <li>Información general de la organización</li> <li>Información Institucional de la organización</li> <li>Información legal y fiscal de la organización</li> <li>Estructura Organizacional </li> </ul>                                                                        | <ul> <li>Información del proceso</li> <li>Información general de la organización</li> <li>Información Institucional de la organización</li> <li>Información legal y fiscal de la organización</li> <li>Estructura Organizacional</li> </ul>                                                              |
| ()<br>()<br>()<br>()<br>()<br>()<br>()<br>()<br>()<br>()                        | Información del proceso<br>Información general de la organización<br>Información Institucional de la organización<br>Información legal y fiscal de la organiz •<br>Estructura Organizacional                                                | <ul> <li>Información del proceso</li> <li>Información general de la organización</li> <li>Información Institucional de la organización</li> <li>Información legal y fiscal de la organización</li> <li>Estructura Organizacional          <ul> <li>Situación financiera</li> </ul> </li> </ul>                      | <ul> <li>Información del proceso</li> <li>Información general de la organización</li> <li>Información Institucional de la organización</li> <li>Información legal y fiscal de la organización</li> <li>Estructura Organizacional</li> <li>Situación financiera ,</li> </ul>                              |
| ·<br>·<br>·<br>·                                                                | Información del proceso<br>Información general de la organización<br>Información Institucional de la organización<br>Información legal y fiscal de la organiz )<br>Estructura Organizacional<br>Situación financiera<br>Revisar Postulación | <ul> <li>Información del proceso</li> <li>Información general de la organización</li> <li>Información Institucional de la organización</li> <li>Información legal y fiscal de la organización</li> <li>Estructura Organizacional ,</li> <li>Situación financiera</li> <li>Revisar Postulación</li> </ul>            | <ul> <li>Información del proceso</li> <li>Información general de la organización</li> <li>Información Institucional de la organización</li> <li>Información legal y fiscal de la organización</li> <li>Estructura Organizacional</li> <li>Situación financiera  </li> </ul>                              |
| ()<br>V<br>V<br>C<br>C<br>C                                                     | Información del proceso<br>Información general de la organización<br>Información Institucional de la organización<br>Información legal y fiscal de la organiz )<br>Estructura Organizacional<br>Situación financiera<br>Revisar Postulación | <ul> <li>Información del proceso</li> <li>Información general de la organización</li> <li>Información Institucional de la organización</li> <li>Información legal y fiscal de la organización</li> <li>Estructura Organizacional ,</li> <li>Situación financiera</li> <li>Revisar Postulación</li> </ul>            | <ul> <li>Información del proceso</li> <li>Información general de la organización</li> <li>Información Institucional de la organización</li> <li>Información legal y fiscal de la organización</li> <li>Estructura Organizacional</li> <li>Situación financiera ,</li> <li>Revisar Postulación</li> </ul> |
|                                                                                 | Información del proceso<br>Información general de la organización<br>Información Institucional de la organización<br>Información legal y fiscal de la organiz •<br>Estructura Organizacional<br>Situación financiera<br>Revisar Postulación | <ul> <li>Información del proceso</li> <li>Información general de la organización</li> <li>Información Institucional de la organización</li> <li>Información legal y fiscal de la organización</li> <li>Estructura Organizacional  <ul> <li>Situación financiera</li> <li>Revisar Postulación</li> </ul> </li> </ul> | Información del proceso   Información general de la organización   Información Institucional de la organización   Información legal y fiscal de la organización   Estructura Organizacional   Situación financiera   Revisar Postulación                                                                 |

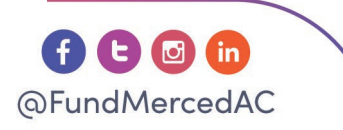

## www.fundacionmerced.org.mx

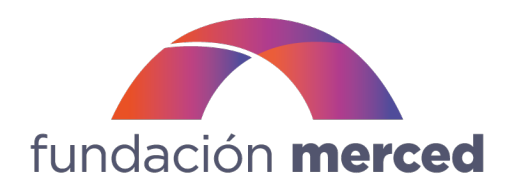

Si la barra de avance no cambia de azul a verde, puede deberse a que no ha respondido alguna de las preguntas. Para identificar fácilmente qué información hace falta, puede dirigirse a la sección **Revisar postulación,** en la que podrá consultar todas las secciones y preguntas y localizar la que falte por responder, señalada con un tache en un círculo rojo.

|          |                                               | Información Institucional de la organización |   | 17/18        |
|----------|-----------------------------------------------|----------------------------------------------|---|--------------|
|          |                                               | 14. Misión                                   | Ø | $\sim$       |
| (j       | Información del proceso                       | 15. Visión                                   | 8 | ~            |
| ~        | Información general de la organización        | 16. Metas institucionales                    | Ø | $\sim$       |
|          | Información Institucional de la organización  | 17. Objetivos ODS OSC                        | Ø | $\sim$       |
| <b>~</b> | Información legal y fiscal de la organización | 18. Servícios, ODS, y resultados esperados   | 0 | $\sim$       |
| ~        | Estructura Organizacional                     | 19. Modelo de atención                       | Ø | $\sim$       |
| ~        | Situación financiera                          | 20. Estados operación                        | Ø | $\sim$       |
| ۵        | Revisar Postulación                           | 21. Población atendida                       | Ø | ~            |
|          |                                               | 22. Medición de Resultados (MdR)             | Ø | $\checkmark$ |
|          | En creación                                   | 23. MdR explicación                          | 0 | $\sim$       |

5. Para enviar su postulación deberá aceptar los términos y condiciones de la Convocatoria.

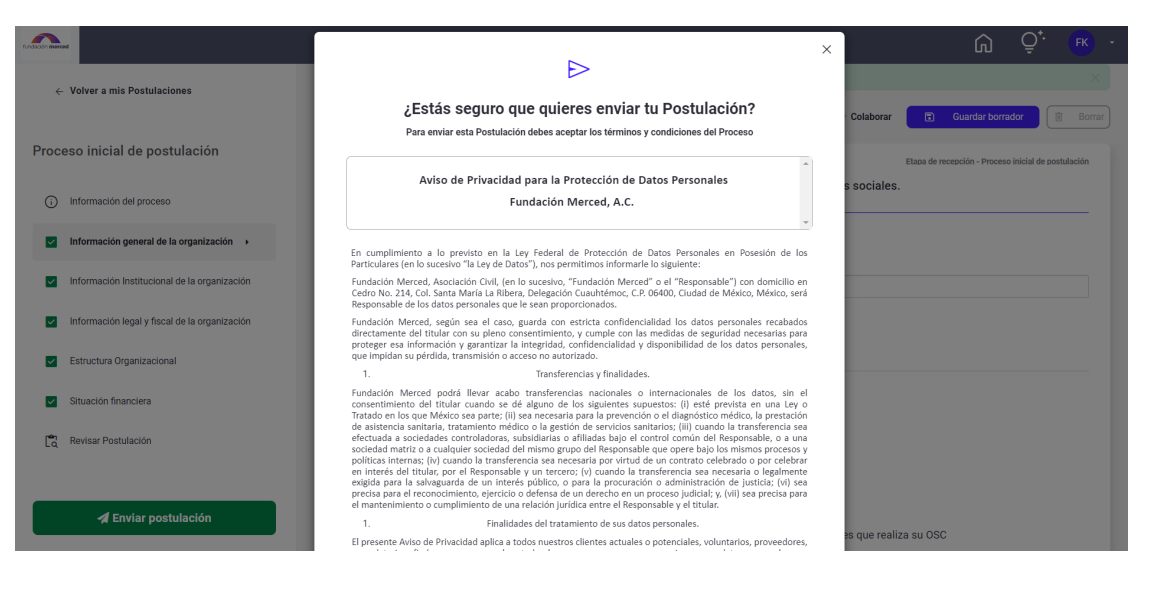

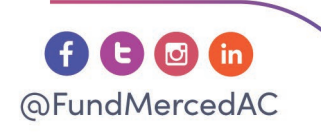

## www.fundacionmerced.org.mx

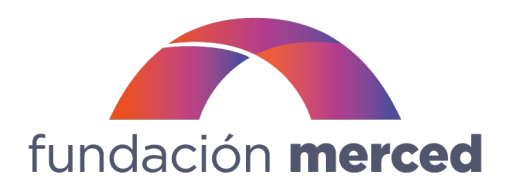

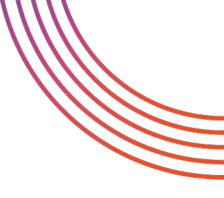

AUTORIZO A FUNDACIÓN MERCED PARA TRATAR MIS DATOS PERSONALES PARA LOS PROPÓSITOS ANTERIORMENTE DESCRITOS, DE CONFORMIDAD CON ESTE AVISO.

| Acepto términos y condiciones del proceso |  |
|-------------------------------------------|--|
| Cancelar > Enviar Postulación             |  |

6. Al enviar su postulación en el Perfil de la OSC, se desbloqueará el acceso a la/s Convocatoria/s de Fundación Merced que esté/n vigente/s.

|                                                    | ন: Procesos abiertos 📄 Mis postulaciones - | Ŵ | Q <sup>+.</sup> <b>FK</b> → |
|----------------------------------------------------|--------------------------------------------|---|-----------------------------|
| Procesos abiertos<br>Q Buscar en procesos abiertos | •                                          |   |                             |
| ID 760228<br>fundación merced                      | fundación merced                           |   |                             |
| Convocatoria de ejemplo 1                          | Perfil de la OSC                           |   |                             |
| Fecha de cierre<br>11/10/2024, 23:30               | Fecha de cierre<br>31/12/2024, 00:00       |   |                             |
| (i) C Editar                                       | (j) 🖻 Ver                                  |   |                             |

En caso de requerir realizar algún ajuste en el Perfil de la OSC, puede dirigirse a la sección **Mis postulaciones** y, al presionar los tres puntos del proceso, podrá deshacer el envío.

Una vez que haya realizado los cambios necesarios, deberá enviar nuevamente su información. De lo contrario, no podrá visualizar nuevos procesos de convocatoria.

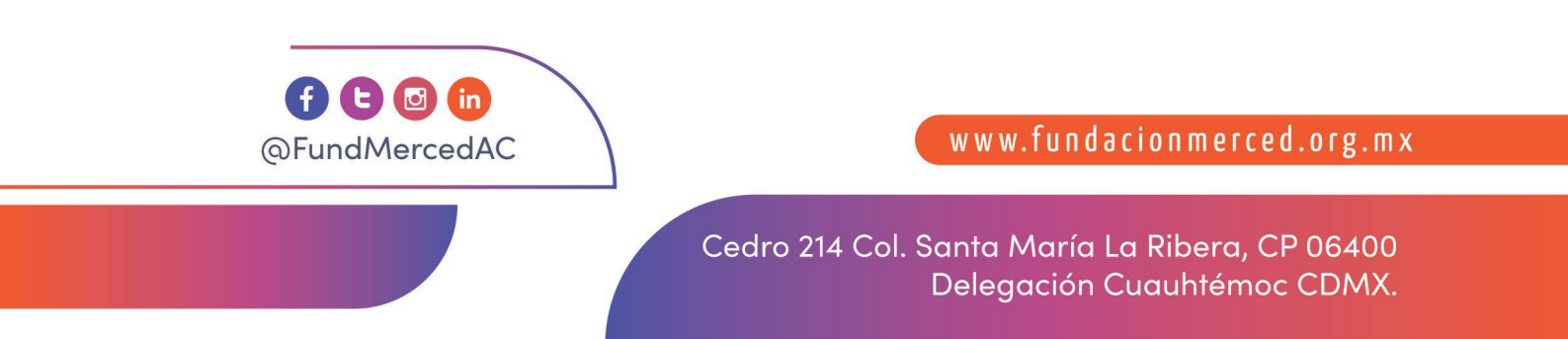

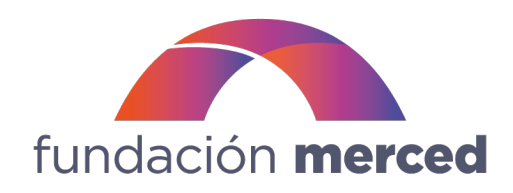

| fundación merced             | Perfil de la OSC<br>Fecha de cierre<br>31/12/2024, 00:00                                   | Fecha de envio<br><b>13/09/2024, 10:42</b>                                   | 5 Deshacer envio |
|------------------------------|--------------------------------------------------------------------------------------------|------------------------------------------------------------------------------|------------------|
| Todas mis postulaciones      | Deshacer e                                                                                 | ×<br>envío                                                                   | û Ç⁺ ⊛ ·         |
| D 732937<br>fundación merced | ¿Estás seguro que quieres deshacer<br>Cancelar Con<br>Fecha de clerre<br>31/12/2024, 00:00 | el envío de tu Postulación?<br>nfrmar<br>Fecha de envío<br>12/09/2024, 16:24 | 5 Deshacer envio |

**IMORTANTE:** Al deshacer en envío del PERFIL DE LA OSC, las convocatorias que ya había desbloqueado dejaran de ser visibles.

### Puntos por considerar

- En caso de que haya comenzado a llenar la información del proceso de la Convocatoria de su interés y requiera hacer un ajuste de información en el proceso Perfil de la OSC, podrá deshacer el envío <u>sin que se pierda la información de la Convocatoria.</u> Una vez enviada nuevamente la información del Perfil, podrá continuar con su postulación.
- Cada inicio de año calendario, su postulación del Perfil de la OSC <u>será retirada automáticamente</u> para que pueda revisar y actualizar la información y documentos necesarios. En este caso **no será necesario volver a ingresar todos los datos**, solo tendrá que realizar las correcciones que considere necesarias. Una vez que la envíe nuevamente, podrá acceder a las Convocatorias de su interés.

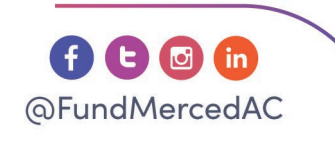

www.fundacionmerced.org.mx

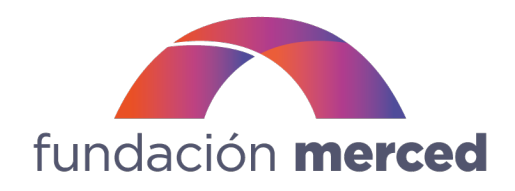

# Paso 2. Postulación a una Convocatoria

7. Al iniciar a postulación de una nueva convocatoria, deberá repetir el procedimiento anterior.

| $\leftarrow \ {\rm Volver} \ {\rm a} \ {\rm mis} \ {\rm Postulaciones}$ | fundación <b>merced</b>                                                                                                    |  |  |
|-------------------------------------------------------------------------|----------------------------------------------------------------------------------------------------|--|--|
| Convocatoria de ejemplo 1                                               | Convocatoria de ejemplo 1                                                                                                    |  |  |
| <ul> <li>Información del proceso</li> </ul>                             |                                                                                                    |  |  |
| Información general de la organización                                  | ✓ Instrucciones                                                                                                    |  |  |
| Información Institucional de la Organización                            | Estimada/o postulante,                                                                                                    |  |  |
| Información Legal y Fiscal de la Organización                           | Blenvenido al portal de postulación de la Convocatoria de ejemplo 1 de Fundación Merced. Aquí podrá completar el formulario de postulación asociado a su proyecto, lo que podrá realizar gradualmente si es que lo desea.                                                                                                    |  |  |
| Estructura Organizacional                                               | Por otra parte, la plataforma le permitirá revisar los campos que le faltan por contestar para poder enviar su postulación. Sólo cuando toda la información esté<br>ingresada, la postulación podrá ser enviada de forma definitiva.                                                                                                    |  |  |
| Situación financiera                                                    |                                                                                                    |  |  |
| Información del proyecto                                                | Si tiene dudas puede escribirnos a convocatorias@fundacionmerced.org.mx                                                                                                    |  |  |
| Preguntas por categoria.                                                | ✓ Antes de comenzar                                                                                                    |  |  |
| Presupuesto y fuentes de financiamiento                                 | Le recomendamos asegurarse de que la información de la organización brindada en el Proceso POSTULACIÓN INICIAL está actualizada, particularmente las<br>secciones Información legal y fiscal de la organización y Situación financiera.                                                                                                    |  |  |
| Postular                                                                | Recuerde que al iniciar su postulación, podrá visualizar toda la información de ese proceso, pero no podrá modificarla. En caso de requerir hacer algun ajuste,<br>desde su pertil deberá ir al proceso POSTULACIÓN NICIAL, retirar su postulación, actualizar al información y enviaría nuevamente. Solo hasta que ese proceso se<br>encuentre en estatus ENVIADO, podrá continuar con la postulación en esta convocatoría. En el siguiente enlace puede consultar el video tutorial para recordar<br>el proceso. |  |  |
|                                                                         | Para conocer todos los requisitos de postulación a la convocatoria, puede consultar las bases de la convocatoria en la sección Documentos de apoyo.                                                                                                    |  |  |

Note que las primeras secciones ya cuentan con la información que ha brindado en el proceso Perfil de la OSC, la cual es de consulta y <u>no podrá ser modificada desde este proceso</u>. (Si requiere hacer algún ajuste, deberá realizar lo señalado en el punto 6 de este manual.

| • vider anis Postulations   (D) f0223 (D) program (D) program (D) prog                                                                                                    | ← Volver a mis Postulaciones                   |                                                                                                    |                                                                                                    |                                                                                                    |                                            |                                                         |                                 |             |
|----------------------------------------------------------------------------------------------------|------------------------------------------------|----------------------------------------------------------------------------------------------------|----------------------------------------------------------------------------------------------------|----------------------------------------------------------------------------------------------------|--------------------------------------------|---------------------------------------------------------|---------------------------------|-------------|
|                                                                                                    |                                                | ID 760228                                                                                                    |                                                                                                    | Preguntar                                                                                                    | &+ Colaborar                               | Guardar bor                                             | rador                           | B           |
| <ul> <li>Moreación del proceso</li> <li>Moréanica del arganizzación</li> <li>Moréanica de la organizzación</li> <li>Moréanica de la organizzación</li> <li>Moreación de la organizzación</li> <li>Moreación del proceso</li> <li>Moreación del proceso</li> <li>Moreación del proceso</li> <li>Strucción financiera</li> <li>Moreación del proceso</li> <li>Moreación del proceso del proceso del proceso del proceso del proceso del proce</li></ul>                             | nvocatoria de ejemplo 1                        | En esta sección le solicitaremos                                                                                     | s datos que muestren que la orgar                                                                              | ización cumple con las bases de la convoc                                                                              | atoria                                     |                                                         |                                 |             |
| <ul> <li>Información general de la organización</li> <li>Información Institucional de la Organización</li> <li>Información Institucional de la Organización</li> <li>Información Institucional de la Organización</li> <li>Información Legel y Faced de la Organización</li> <li>Información Legel y Faced de la Organización</li> <li>Información Institucional de la Organización</li> <li>Información Institucional de la Organización</li> <li>Información Legel y Faced de la Organización</li> <li>Información Legel y Faced de la Organización</li> <li>Información Institucional de la Organización</li> <li>Información Indepresedo</li> <li>Información Indepresedo</li> <li>Información Información Informac</li></ul> | ) Información del proceso                      | Misión                                                                                                    |                                                                                                    |                                                                                                    |                                            |                                                         |                                 |             |
| Información Institucional de la Organización Información Institucional de la Organización Información Institucional de la Organización Información Legal y Fiscal de la Organización Información Legal y Fiscal de la Organización Estructura Organizacional Situación financiera Información de proyecto Preguntas por categoria Preguntas por categoria Preguntas por categoria Presupuesto y faentes de financiamiento Metas institucionales Metas institucionales Metas institucionales Metas institucionales Metas institucionales Metas institucionales                                                                                                    | Información general de la organización         | Misión *<br>Describa la misión de la organización (n                                                                 | máximo 100 palabras)                                                                                           |                                                                                                    |                                            |                                                         |                                 |             |
| Externel spin y Fiscal de la Organización Extractiva Organización Legal y Fiscal de la Organización Situación financiera Información del proyecto Preguntas por categoria Preguntas por categoria Presupuesto y fuentes de financiamiento Visión * Describa la visión del organización utilamo laboris Situación manciera Preguntas por categoria Presupuesto y fuentes de financiamiento Wetas institucionales Wetas institucionales *                                                                                                    | Información Institucional de la Organización 🔸 | Lorem ipsum dolor sit amet, consect<br>ut aliquip ex ea commodo consequat<br>qui officia deserunt mollit anim id est | tetur adipiscing elit, sed do eiusmod tempor<br>al. Duis aute irure dolor in reprehenderit in vo<br>at laborum | incididunt ut labore et dolore magna aliqua. Ut enim ad<br>uptate velit esse cillum dolore eu fugiat nulla pariatur. E | minim veniam, quis<br>Excepteur sint occae | nostrud exercitation ullan<br>cat cupidatat non proiden | ico laboris r<br>t, sunt in cul | nisi<br>Ipa |
| Extructure Grganizacional       Visión         Istuación financiera       Visión *         Información del proyecto       Describa la visión de la organización (máxime 100 palabras)         Lorem josum dolor sit amet, consecteur adjuscing elit, sed do elusmod tempor incididunt ut labore et dolore magna aliqua. Ut enim ad minim veniam, quis nostrue desercitation utilanco laboras i utilagua dolor in reprehendent in voluptate velit esce filem dolore et fugita null, parature. Excepteur aint, cozacet cur adjuscing elit, sed do elusmod tempor incididunt ut labore et dolore magna aliqua. Ut enim ad minim veniam, quis nostrue desercitation utilanco laboras i utilagua dolor is reprehendent in voluptate velit esce of labora dolore et fugita null, parature. Excepteur aint, cozacet cur adjuscing elit, sed do elusmod tempor incididunt ut labore et dolore magna aliqua. Ut enim ad minim veniam, quis nostrue desercitation utilanco laboras i utilagua dolor itempor incididunt ut labore et dolore magna aliqua. Ut enim ad minim veniam, quis nostrue desercitation utilanco laboras i ga/100 pala         Presupuesto y tuentes de financiamiento       ga/100 pala         VEncreación       Metas institucionales                                                                                                    | Información Legal y Fiscal de la Organización  | Lorem ipsum dolor sit amet, consect                                                                                  | tetur adipiscing elit, sed do eiusmod tempor                                                                   | incididunt ut labore et dolore magna aliqua. Ut enim ad                                                                | minim veniam, quis                         | nostrud exercitation ullan                              | ico laboris<br>98/100 pa        | alab        |
| Stuación financiera Información del proyecto Preguntas por categoria Preguntas por categoria Presupuesto y fuentes de financiamiento Presupuesto y fuentes de financiamiento Metas institucionales Metas institucionales                                                                                                    | Estructura Organizacional                      | Visión                                                                                                    |                                                                                                    |                                                                                                    |                                            |                                                         |                                 |             |
| Información del proyecto       Describa la visión de la organización (ináxime 100 palabras)         Describa la visión de la organización (ináxime 100 palabras)       Lorem josum dolor sita met, consectetur adipiscing elit, ead o el usmod tempor incididunt ut labore et dolore magna aliqua. Ut enim ad minim veniam, quis nostrud exercitation utilanco laboris o in utilaqui por categoria         Pesquetas por categoria       Pesquetas de financiamiento         Pesquetas y fuentes de financiamiento       Metas institucionales         Metas institucionales       Metas institucionales *                                                                                                    | Situación financiera                           | Visión *                                                                                                    |                                                                                                    |                                                                                                    |                                            |                                                         |                                 |             |
| Preguntas por categoria Preguntas por categoria Preguntas por categoria Preguntas por categoria Preguntas por categoria Preguntas por categoria Presupuesto y fuentes de financiamiento Presupuesto y fuentes de financiamiento Presupuesto y fuentes de financiamiento Metas Institucionales Metas institucionales                                                                                                    | Información del proyecto                       | Describa la visión de la organización (m<br>Lorem ipsum dolor sit amet, consect                                      | náximo 100 palabras)<br>tetur adipiscing elit, sed do eiusmod tempor                                           | incididunt ut labore et dolore magna aliqua. Ut enim ad                                                                | minim veniam, quis                         | nostrud exercitation ulian                              | ico laboris r                   | nisi        |
| Presupuesto y fuentes de financiamiento     98/100 pai       V En creación     Metas institucionales       Metas institucionales *     ************************************                                                                                                    | Preguntas por categoria                        | ut aliquip ex ea commodo consequat<br>qui officia deserunt mollit anim id est<br>Lorem ipsum dolor sit amet, consect | it. Duis aute irure dolor in reprehendent in vo<br>it laborum<br>tetur adipiscing elit, sed do eiusmod tempor  | uptate velit esse cillum dolore eu fugiat nulla panatur. I<br>incididunt ut labore et dolore magna aliqua. Ut enim ad  | minim veniam, quis                         | reat cupidatat non proiden                              | t, sunt in cul<br>ico laboris   | lpa         |
| En creación  Metas Institucionales  Metas institucionales                                                                                                    | Presupuesto y fuentes de financiamiento        |                                                                                                    |                                                                                                    |                                                                                                    |                                            |                                                         | 98/100 pi                       | alab        |
| > En creación                                                                                                    |                                                | Metas Institucionales                                                                                                |                                                                                                    |                                                                                                    |                                            |                                                         |                                 |             |
|                                                                                                    |                                                | Matae institucionalae *                                                                                              |                                                                                                    |                                                                                                    |                                            |                                                         |                                 |             |

Delegación Cuauhtémoc CDMX.

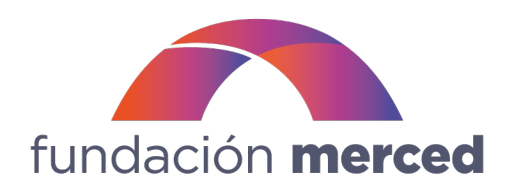

Podrá comenzar a llenar la información a partir de la sección Información del proyecto. La barra de avance corresponderá a las secciones habilitadas para ingresar información (en este ejemplo, la sección Información del proyecto, Preguntas por categoría y Presupuesto y fuentes de financiamiento). Estas pueden variar entre convocatorias.

| $\leftarrow$ Volver a mis Postulaciones       | ID 760228 O Preguntar 2+* Colaborar G Guardar borrador                                                                                                    |
|-----------------------------------------------|----------------------------------------------------------------------------------------------------|
| Convocatoria de ejemplo 1                     | Etapa de recepción - Convocatoría de elemplo 1<br>En esta sección le solicitaremos información clave del proyecto que debería estar alineado con alguna de las líneas temáticas establecidas en las bases de la<br>convocatoría. |
| () Información del proceso                    |                                                                                                    |
| Información general de la organización        | Antecedentes del proyecto                                                                                                    |
| Información Institucional de la Organización  | Nombre del proyecto * 👁                                                                                                    |
| Información Legal y Fiscal de la Organización | Escriba el nombre del proyecto                                                                                                    |
| Estructura Organizacional                     | Lorem ipsum dolor sit amet                                                                                                    |
| Situación financiera                          | Experiencia * 🔿<br>Ingrese los años de experiencia de la organización implementando este proyecto en particular. Si el proyecto nunca ha sido implementado ingrese 0.                                                            |
| Información del proyecto                      | Si se solicita fondeo para actividades que completan un proyecto de largo plazo, ingresar los años que llevan implementando el proyecto madre.                                                                                   |
| Preguntas por categoría                       | 5 ▲ Formato permitido: Número entero positivo o cero, sin comas, puntos u otros caracteres [ 37196 ✔   37.198,0 ¥ ].                                                                                                    |
| Presupuesto y fuentes de financiamiento       |                                                                                                    |
|                                               | Fecha de inicio * Ingrese la fecha estimada de comienzo de la ejecución del proyecto                                                                                                    |
| En creación                                   | 8                                                                                                    |

Puntos por considerar:

- Cuando postule a una nueva convocatoria deberá cerciorarse de que la información brindada y todos los documentos adjuntos estén vigentes según lo señalado en las bases de cada convocatoria.
- En caso de existir alguna duda, puede escribir al correo <u>convocatorias@fundacionmerced.org.mx</u> O acercarse al Oficial de programas responsable de la convocatoria a la que desea postular.

¡Le deseamos mucho éxito en su postulación!

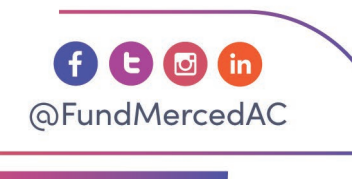

www.fundacionmerced.org.mx